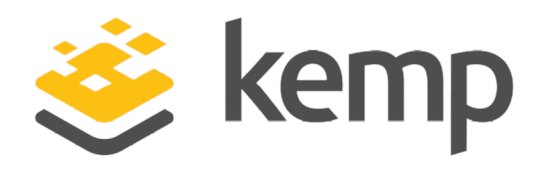

# Kemp 360 Central Console Admin

## Interface Description

UPDATED: 16 October 2019

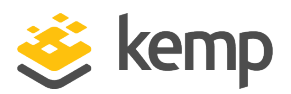

### **Copyright Notices**

Copyright © 2002-2019 Kemp Technologies, Inc. All rights reserved. Kemp Technologies and the Kemp Technologies logo are registered trademarks of Kemp Technologies, Inc.

Kemp Technologies, Inc. reserves all ownership rights for the LoadMaster and Kemp 360 product line including software and documentation.

Used, under license, U.S. Patent Nos. 6,473,802, 6,374,300, 8,392,563, 8,103,770, 7,831,712, 7,606,912, 7,346,695, 7,287,084 and 6,970,933

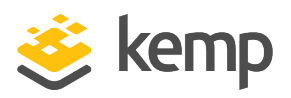

## **Table of Contents**

| 1 Introduction                       | 4  |
|--------------------------------------|----|
| 1.1 Document Purpose                 | 4  |
| 1.2 Intended Audience                | 4  |
| 2 Kemp 360 Central Console Operation | 5  |
| 2.1 Initial Setup                    | 5  |
| 2.2 Console Main Menu                | 5  |
| 2.3 Configuration Menu Basics        | 5  |
| 2.4 Main Menu                        | 6  |
| 2.4.1 Quick Setup                    | 8  |
| 2.5 Password Reset                   | 10 |
| References                           | 11 |
| Last Updated Date                    | 12 |

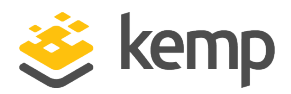

## 1 Introduction

Kemp 360 Central is a centralized management, orchestration, and monitoring application that enables the administration of deployed LoadMaster and select third party Application Delivery Controllers (ADC).

Kemp 360 Central provides the ability to perform administrative tasks on each or all of the attached devices. This provides ease of administration because multiple devices can be administered in one place, rather than accessing each individually.

### 1.1 Document Purpose

This document describes the Kemp 360 Central console administration tasks.

### 1.2 Intended Audience

This document is intended to help anyone who wants to use Kemp 360 Central console administration.

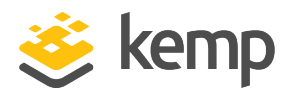

The console enables users to interface with Kemp 360 Central using a menu-based series of options.

Access to this feature is only available on hypervisors that provide console-level access and is not available on public cloud platforms such as Azure and Amazon Web Services (AWS).

## 2.1 Initial Setup

To configure, point your browser to https://10.35.60.16 K360Central login: \_

After initially deploying and powering on Kemp 360 Central, the IP address of the Kemp 360 Central machine may be obtained by using Dynamic Host Configuration Protocol (DHCP).

If the IP address is not obtained by DHCP, or if the address details of Kemp 360 Central need to be changed, the console can be used to configure the IP address of Kemp 360 Central, the default gateway address, and the name server addresses. To go through this menu, log in to the console using the default username (**kemp360**) and password (**1fourall**). You are requested to change this password when you first log in. For further information on the Quick Setup flow, refer to the **Quick Setup** section.

The UI and Console password is now synched therefore **Ifourall** is only valid if the UI password has not been set.

## 2.2 Console Main Menu

The console main menu appears whenever the console is accessed. Many features of Kemp 360 Central are configurable using the menu system.

## 2.3 Configuration Menu Basics

The configuration menu system consists of a number of hierarchical menus split into functional groups. Navigate around the menus by using the Up and Down cursor keys or by using the + and -

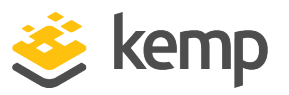

keys. On menus with numeric entries, you can also type the number.

To return to the previous menu, press the **q** or **Esc** keys on your keyboard or use the **Cancel** button.

To access the **OK** and **Cancel** buttons, press the **Tab** key to toggle between the menu and the buttons.

To ensure all changes made to the configuration are ignored, press **Cancel**.

### 2.4 Main Menu

To go to the relevant menu option, select the **OK** button from the main menu (this is currently highlighted).

| K                          | emp 360 Central Configuration                                                           |  |  |  |  |
|----------------------------|-----------------------------------------------------------------------------------------|--|--|--|--|
| 2<br>3<br>4<br>5<br>6<br>9 | Quick setup Network setup Ping Host Change Administrator Password Utilities Reboot Quit |  |  |  |  |
|                            |                                                                                         |  |  |  |  |
|                            | < <u>OK</u> > <cancel></cancel>                                                         |  |  |  |  |

The following options are available on the initial console menu:

#### 1. Quick setup

Configure the network settings for Kemp 360 Central. For step-by-step instructions on Quick Setup, go to the **Quick Setup** section.

#### 2. Network setup

Open the Network Setup menu.

The Kemp 360 Central Network Setup menu enables you to configure the following:

Network Configuration: Input the IP address of the Kemp 360 Central machine.

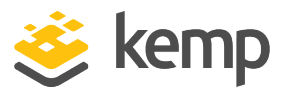

Hostname Configuration: Enter the hostname of the current machine.

DNS Configuration: Enter a space-separated list of name server IP addresses.

If DHCP is not enabled on the console, you can set it from the UI. If it is enabled on the console, you will not be able to change the settings on the UI. To access on the UI, click **Settings and Configuration > Network Settings**.

**Default Gateway Configuration:** Enter the IP address of the default gateway. Kemp 360 Central requires a default gateway through which it can communicate with the Internet.

**Automatic Configuration:** Select DHCP if you want to automatically configure the network settings for Kemp 360 Central.

DHCP automatically sets the IP address, the hostname, the DNS, and the default gateway for Kemp 360 Central.

You must reboot Kemp 360 Central to activate a change in Network Setup.

#### 3. Ping Host

Test the connection to a specified address. Enter any valid address to check if Kemp 360 Central can communicate with it, such as www.google.com.

#### 4. Change Administrator Password

Change the password of the Kemp 360 Central User Interface **admin** user.

The admin password for the console and the UI must be the same. When you change the password here, this also updates the password for the UI. If you want to reset the password for the console, you must know the current password.

#### 5. Utilities

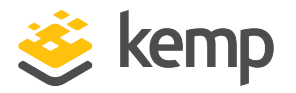

| Kemp 360 Central Configuration<br>Utilities               |  |  |  |  |  |  |
|-----------------------------------------------------------|--|--|--|--|--|--|
| Reset web server configuration<br>Return to previous menu |  |  |  |  |  |  |
| -                                                         |  |  |  |  |  |  |
| < OK > <cancel></cancel>                                  |  |  |  |  |  |  |

Use this option if you need to reset the web server configuration. This resets the UI server certificate and the UI TLS protocols back to their default values.

#### 6. Reboot

Reboot the Kemp 360 Central machine.

7. **Quit** 

Exit the menu.

#### 2.4.1 Quick Setup

Quick setup automatically begins when you log in to Kemp 360 Central for the first time. It can also be started by selecting option 1 from the main menu.

Quick setup enables the network settings in Kemp 360 Central to be quickly configured. After Kemp 360 Central is configured and running, all other parameters can be changed using the User Interface (UI).

Quick Setup welcomes you with the following message:

The Quick Setup procedure enables the configuration of the following parameters:

- IP address of Kemp 360 Central
- Default Gateway
- IP address or addresses of any associated name servers

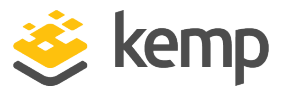

After these parameters are set, the configuration should be activated. Kemp 360 Central is then ready for use.

If a parameter is incorrectly set, use the **Cancel** button until the main menu appears. Quick Setup can then be performed again to correct the error.

To quickly set up your Kemp 360 Central, use the following steps:

- 1. Log in to the console.
- 2. From the menu that displays, select Quick Setup and then press OK.
- 3. From the Quick Setup Help dialog box, press OK.
- 4. On the **DHCP** dialog box, select **No** to not use DHCP.

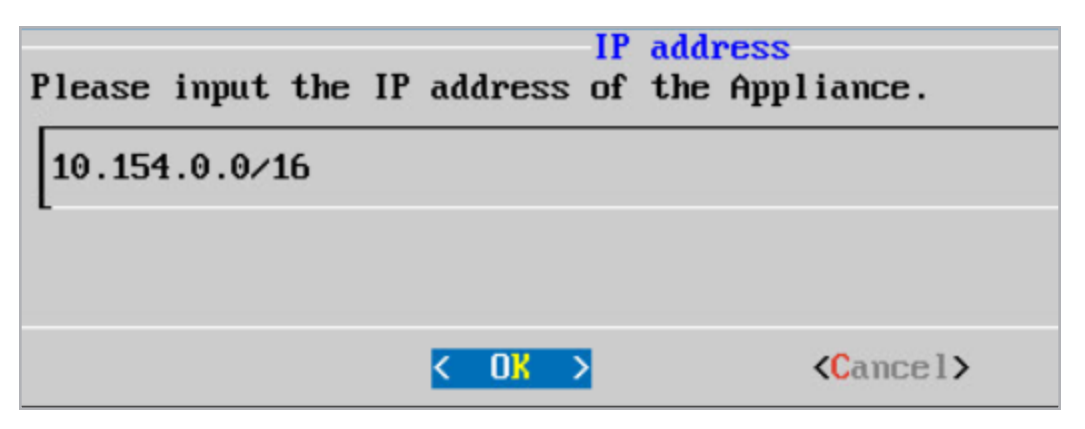

5. Enter the IP address and Classless Inter-Domain Routing (CIDR) you want to assign to Kemp 360 Central and press **OK**.

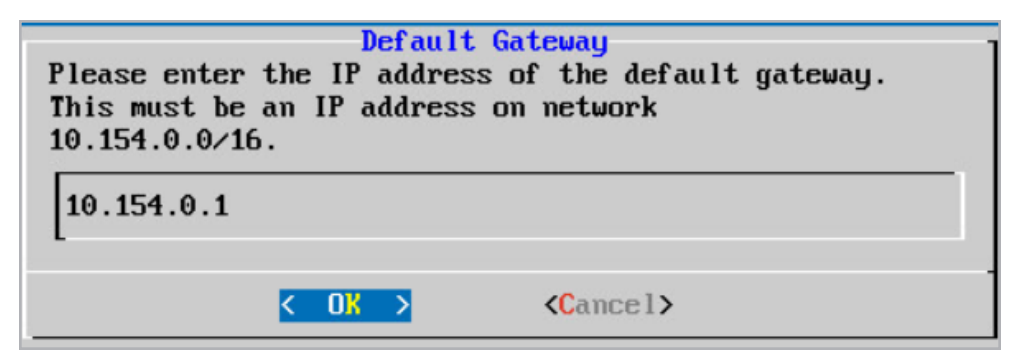

6. Enter the IP address of the default gateway and press **OK**.

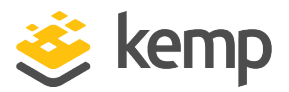

| Name Server IP Addresses |                     |                               |    |  |  |  |
|--------------------------|---------------------|-------------------------------|----|--|--|--|
| Please enter a           | a space separated 1 | list of nameserver IP address | es |  |  |  |
|                          |                     |                               |    |  |  |  |
| L                        |                     |                               |    |  |  |  |
|                          |                     |                               |    |  |  |  |
|                          | < 0K >              | <cancel></cancel>             |    |  |  |  |
|                          |                     |                               |    |  |  |  |

- 7. Enter a space separated list of name server IP addresses and press OK.
- 8. Press Yes on the Reboot screen to activate the setup.

## 2.5 Password Reset

| To configure, point your | browser | $\mathbf{to}$ | https://10.35.60.16 |
|--------------------------|---------|---------------|---------------------|
| K360Central login: pwres | et      |               |                     |
| Password:                |         |               |                     |

If you forget your password, you can reset it as follows:

- 1. Type the username **pwreset**.
- 2. Type the following password: **1pwreset**.

The password now defaults to **1fourall**. When you log in again, you receive a prompt to enter a new password.

If an admin user is logged in to the UI when the password is reset on the console using **pwreset**, they are redirected back to the screen where they have to enter the new password.

References

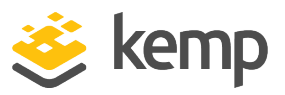

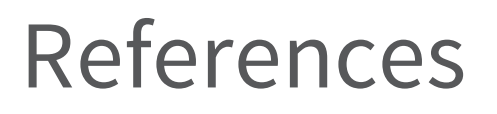

Unless otherwise specified, the following documents can be found at <u>http://kemptechnologies.com/documentation</u>.

Kemp 360 Central, Feature Description

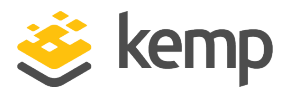

## Last Updated Date

This document was last updated on 16 October 2019.

kemp.ax